Мероприятия по восстановлению работоспособности линейных карт и спутниковых модемов компании iDirect

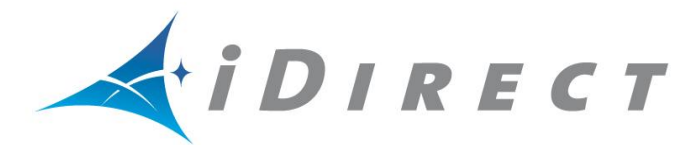

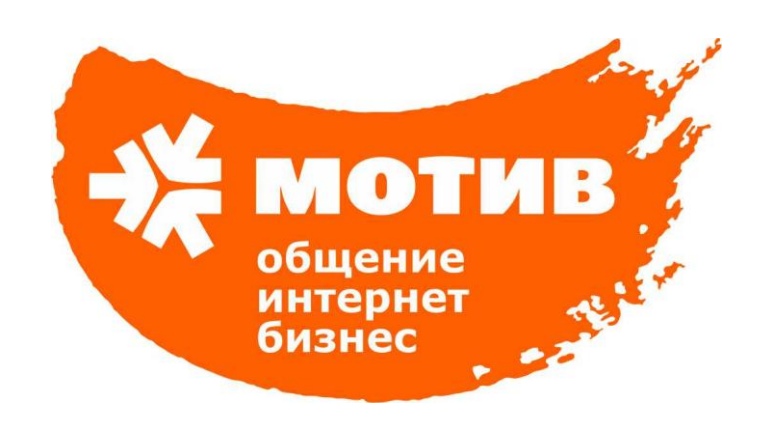

1. Подготовка к восстановлению.

Необходим ноутбук, ПО Putty, кабель USB-SerialPort.

2. Начало работы.

Подключаемся к модему или линейной карте с помощью кабеля.

Запускаем программу PUTTY, выбираем подключение по Serial, вводим номер com порта, и затем заходим на модем или линейную карту.

| Serial li <u>n</u> e |          |          |             | S <u>p</u> eed |  |
|----------------------|----------|----------|-------------|----------------|--|
| com3                 |          |          |             | 9600           |  |
| Connection type:     |          |          |             |                |  |
| ○ Raw                | ○ Telnet | ○ Rlogin | $\odot$ ssh | Serial         |  |

## Вводим логин и пароль.

Логин root и пароль, который был задан в настройках.

(Стандартные настройки:

Логин: root

Пароль: iDirect)

| 률 СОМЗ - РиТТҮ      |     |
|---------------------|-----|
|                     |     |
| Password:           |     |
| Login incorrect     |     |
| iDirect login: root |     |
| Password:           |     |
| Login incorrect     |     |
| iDirect login: root |     |
| Password:           |     |
|                     |     |
|                     |     |
|                     |     |
|                     |     |
|                     |     |
|                     |     |
|                     |     |
|                     |     |
|                     |     |
|                     |     |
|                     |     |
|                     |     |
|                     |     |
|                     | 1 M |

3. После ввода логина и пароля попадаем в среду Linux.

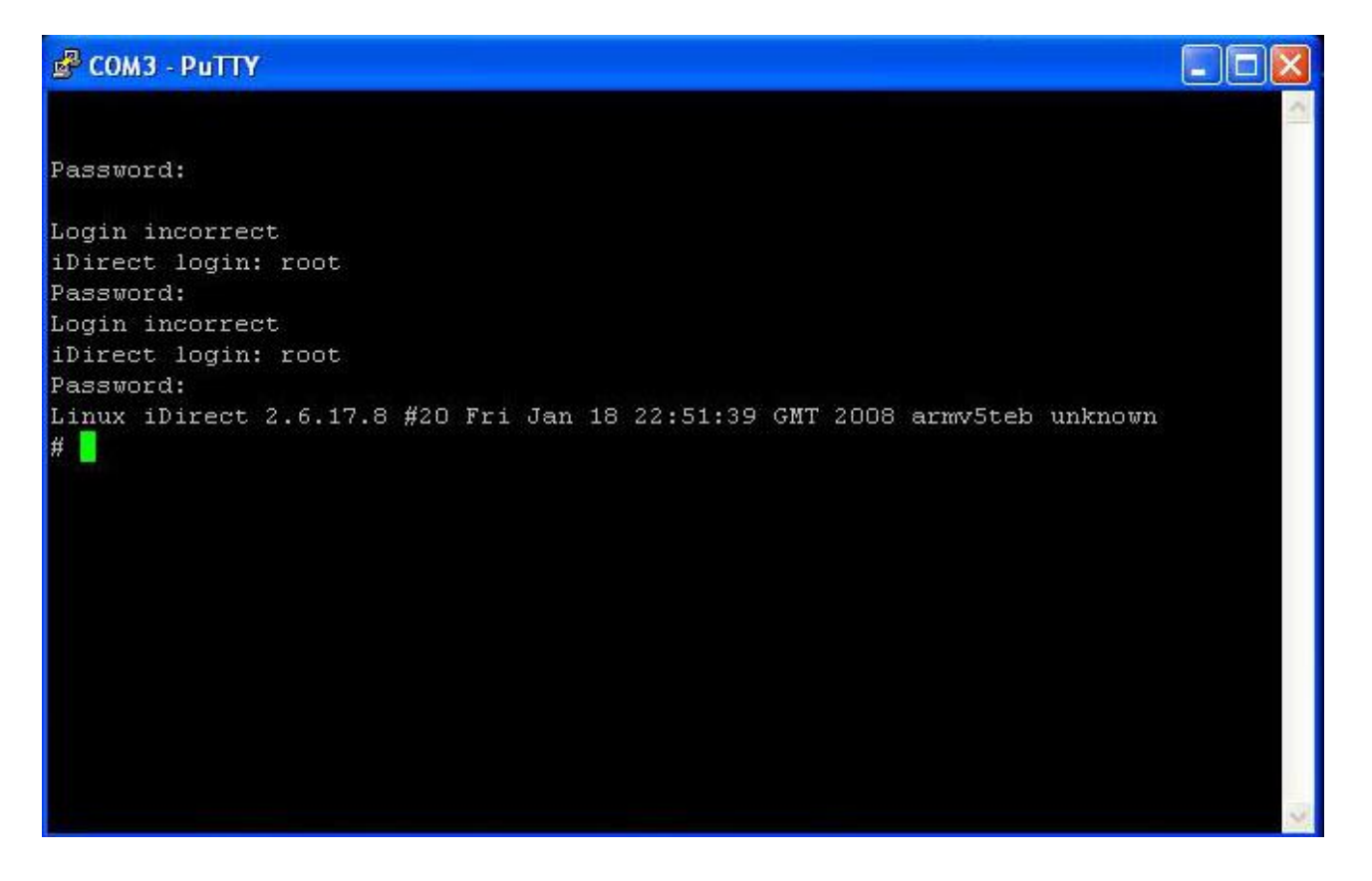

- 4. Вводим команды:
  - cd /etc/idirect/falcon/ (С помощью этой команды зашли в каталог falcon)
  - mv falcon.opt falcon.opt-orig (Переименовали файл)
  - cat>falcon.opt (Вырезали старый конфигурационный файл)

Копируем в Буфер обмена ноутбука, новый конфигурационный файл.

Opt файл, скопированный в буфер, необходимо вставить на место вырезанного opt файла. (Shift+Insert)

Выходим из файла конфигурации с помощью сочетания клавиш Ctrl+с.

Конфигурационный файл установлен.

Для проверки того, что opt файл сохранен верно, воспользуемся следующей командой:

service idirect\_falcon restart

Или если все в порядке, то модем или линейная карта работают корректно.